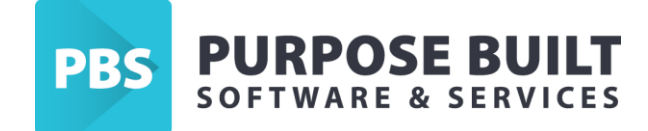

## Update inStock Admin Application MC33x

- 1. Download the latest version of inStock App to the PC
- 2. Open the inStock Admin Console and select "settings".

| 🎫 InStockAdmin        |                                             |            |      |        |   |    |        |            |         |       |                           |                         |                |                  |         | -                     |   | ×              |
|-----------------------|---------------------------------------------|------------|------|--------|---|----|--------|------------|---------|-------|---------------------------|-------------------------|----------------|------------------|---------|-----------------------|---|----------------|
| PBS                   | InStock A                                   | dmi        | n    |        |   |    |        |            |         | PB    | SSYD25                    |                         |                |                  |         |                       |   | v1.0.21.0      |
| Devic                 | es                                          |            |      |        |   |    |        |            | Ĵ       | Refer | ence Files Server Logs Sy | nc History Device Files |                |                  |         |                       |   |                |
|                       | GUID                                        | Active     | Auth | Status | 1 |    |        |            |         | R     | eference Files            | 🍫 Reload All Files      |                |                  |         |                       |   | ្ល             |
| Device-10             | b68d5ba7cfadb44c                            |            | 0    | ø      | 0 | -  |        | <b>(i)</b> | Û       |       | File Name                 | Last Update             | File Size (KB) | Total<br>Records | Rocords | Status                |   | Reload         |
| Device-1              | 3d4d042t4da11cab                            |            | 0    | 2      | 0 | -  |        | 0          |         |       | est entribit              | 14/08/2023 3:14 PM      | 15             | 533              | 533     | Ready                 |   | <b>4</b>       |
| Device-12 pbs         | 8at4t48046b79t82                            |            | 0    | 1      | 0 | 1  |        | 0          |         |       | imp_id.txt                | 14/08/2023 3:14 PM      | 8              | 222              | 222     | Ready                 |   | 44             |
| Device-15             | 1e952ef659ca45c6                            |            | 0    | -      | o |    | 9      | 0          |         |       | imp_item.txt              | 14/08/2023 3:14 PM      | 1,199          | 18,311           | 18,311  | Ready                 |   | 44             |
|                       |                                             |            |      |        |   |    |        |            |         |       | imp_loc.txt               | 14/08/2023 3:14 PM      | 4              | 155              | 155     | Ready                 |   | 44             |
|                       |                                             |            |      |        |   |    |        |            |         |       | prod_uom.txt              | 14/08/2023 3:14 PM      | 804            | 22,205           | 22,205  | Ready                 |   | <b>4</b> 9     |
|                       |                                             |            |      |        |   |    |        |            |         |       | product.txt               | 14/08/2023 3:14 PM      | 893            | 10,253           | 10,253  | Ready                 |   | <del>4 y</del> |
|                       |                                             |            |      |        |   |    |        |            |         |       | str_loc.txt               | 14/08/2023 3:14 PM      | 10             | 241              | 241     | Ready                 |   | 4,             |
|                       |                                             |            |      |        |   |    |        |            |         | - 50  | orvices                   |                         |                |                  |         |                       |   | 3              |
|                       |                                             |            |      |        |   |    |        |            |         | InSt  | ock Server Service        |                         |                |                  |         |                       | Θ | 44             |
|                       |                                             |            |      |        |   |    |        |            |         | InSt  | ock Data Service          |                         |                |                  |         | <ul> <li>✓</li> </ul> | ٢ | 44             |
|                       |                                             |            |      |        |   |    |        |            |         | InSt  | ock Message Service       |                         |                |                  |         | <ul> <li>V</li> </ul> | ٢ | 44             |
|                       |                                             |            |      |        |   |    |        |            |         | InSt  | ock File Transfer Service |                         |                |                  |         | V                     | ۲ | 49             |
| <                     |                                             |            |      |        |   |    |        |            | >       | M     | essage Log                |                         |                |                  |         | _                     |   | _              |
|                       |                                             |            |      |        |   |    |        | 1          |         |       |                           |                         |                |                  |         |                       |   |                |
| Restart               | Message Servic                              | e Connecte | ł    |        |   | Se | ttings | Lice       | nce     |       |                           |                         |                |                  |         |                       |   |                |
| Registered C          | Сору                                        |            | -    | -      | - | -  |        | S          | tandard |       |                           |                         |                |                  |         |                       |   |                |
| Licence type Standard | d.<br>Intact Pumose Built Software Ptv. I t | td         |      |        |   |    |        |            |         |       |                           |                         |                |                  |         |                       |   |                |

3. From the settings menu, navigate to tab "App Store", select the file icon.

| Settings                |                        |              |                 |                 |                         |                |                |               |
|-------------------------|------------------------|--------------|-----------------|-----------------|-------------------------|----------------|----------------|---------------|
| Settings                | Device App Settings    | App Store    | Jpdate Centre   | Task Scheduler  | Reference File Settings |                |                |               |
| App St<br>App V<br>Load | ore<br>/ersion<br>Date |              |                 |                 |                         |                |                |               |
| Hash                    | Code                   |              |                 |                 |                         |                |                |               |
|                         | App Name               | File Name    |                 | Package<br>Name | Version                 | Archive Date   | File Size (MB) | Hash Code     |
| •                       | PBS InStock            | com.purposeb | uilt.instock-Si | com.purposebuil | 2.1.33                  | 20230811162822 | 75             | 20a07ff9b6fca |

4. Navigate to the location the .apk was downloaded and select "open".

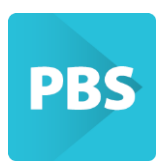

| This PC > Downloads                                                                                                 |               |    |   |      | ~ | ū   | ⊳ s      | earch Downlo |
|----------------------------------------------------------------------------------------------------|---------------|----|---|------|---|-----|----------|--------------|
| older                                                                                                    |               |    |   |      |   |     |          |              |
| <ul> <li>Today (1)</li> <li>com.purpo<br/>sebuilt.inst<br/>ock-Signed<br/>(4).apk</li> <li>Yesterday (3)</li> </ul> |               |    |   |      |   |     |          |              |
| 1.1                                                                                                    |               |    |   |      |   |     |          |              |
| ✓ Last week (43)                                                                                                    |               |    |   |      |   |     |          |              |
| ন ন 🗸                                                                                                    | الحر          | L  | L | الحر |   |     | z        |              |
| e name: com.purposebuilt.instock-                                                                                   | Signed (4).ap | ok |   |      |   | ~ / | All file | s (*.*)      |
|                                                                                                    |               |    |   |      |   | [   | 0        | pen          |

5. A prompt will appear to confirm you want to load the new version – select yes.

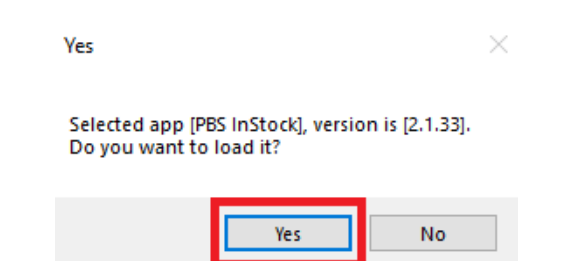

6. From the PDE menu, select "About".

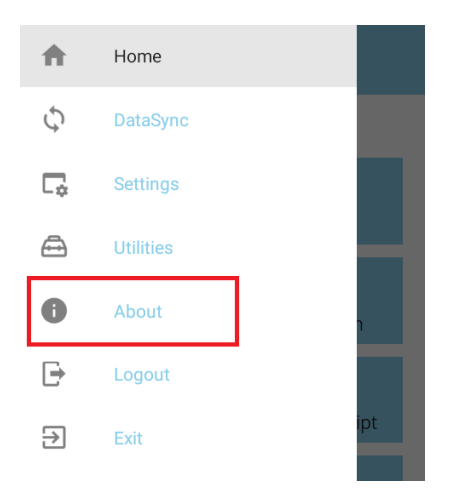

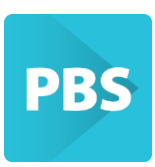

7. From About menu – select "Check for inStock Update". If an new version is available, the download button will appear. Select "Download". The progress bar at the top will show the download progress.

| ÷ | About                                                | ← App Update                                                                                                    | ← App Update                                                                                                    |
|---|------------------------------------------------------|----------------------------------------------------------------------------------------------------|----------------------------------------------------------------------------------------------------|
|   | LINSTOCK<br>2.1.31<br>DES<br>www.purposebuilt.com.au | Available Version         App Name:       InStock         Version:       2.1.33         Date:       11/08/2023 04:24 pm         Hash Code:       20a07ff9b6fca76c3e9dac52aa1cb         791109b6dfaadbb70bf5e42aeea       55ea4831 | Available Version<br>App Name: InStock<br>Version: 2.1.33<br>Date: 11/08/2023 04:24 pm<br>Hash Code: 20a07ff9b6fca76c3e9dac52aa1cb<br>791109b6dfaadbb70bf5e42aeea<br>55ea4831 |
|   | Check for InStock update                             |                                                                                                    | Download                                                                                                    |
|   | Check for Launcher update                            | Download                                                                                                    | Back                                                                                                    |
|   | Check for device update                              | Back                                                                                                    |                                                                                                    |

- 8. A pop up will appear to confirm a new version is available for download, select "Yes".
- 9. A pop up will appear "Do you want to install an update to this existing application? Your existing data will not be lost" Select "Install".
- 10. A pop up will appear advising App Installed. Select "Open".
- 11. InStock application update is now complete. You can confirm the version by navigating to the About Screen as directed in step 6.